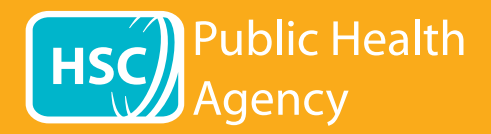

Site-ul web PHA utilizează un instrument numit **Browsealoud** pentru citirea cu voce tare și traducerea paginilor web și a formatului de documente portabile (PDF), însă nu și a imaginilor care includ text. Acesta ajută persoanele cu dislexie, tulburări ușoare de vedere sau cele ale căror limbă maternă nu este limba engleză să acceseze informații de pe site.

Acesta are ca scop principal citirea informațiilor cu voce tare sau afișarea acestora în alt mod, însă poate fi utilizat și pentru traducerea paginilor web în diferite limbi, prin intermediul Google Translate. Acesta rostește textul tradus atunci când această funcție vocală este disponibilă (limbile vorbite sunt prezentate primele în meniul derulant). Limbile sunt listate în ordine alfabetică, după limba tradusă (urmată de limba engleză, dacă utilizați un browser actualizat).

## Bara de instrumente browsealoud (este afișată diferit pe telefoanele mobile)

apoi închideți bara de instrumente.

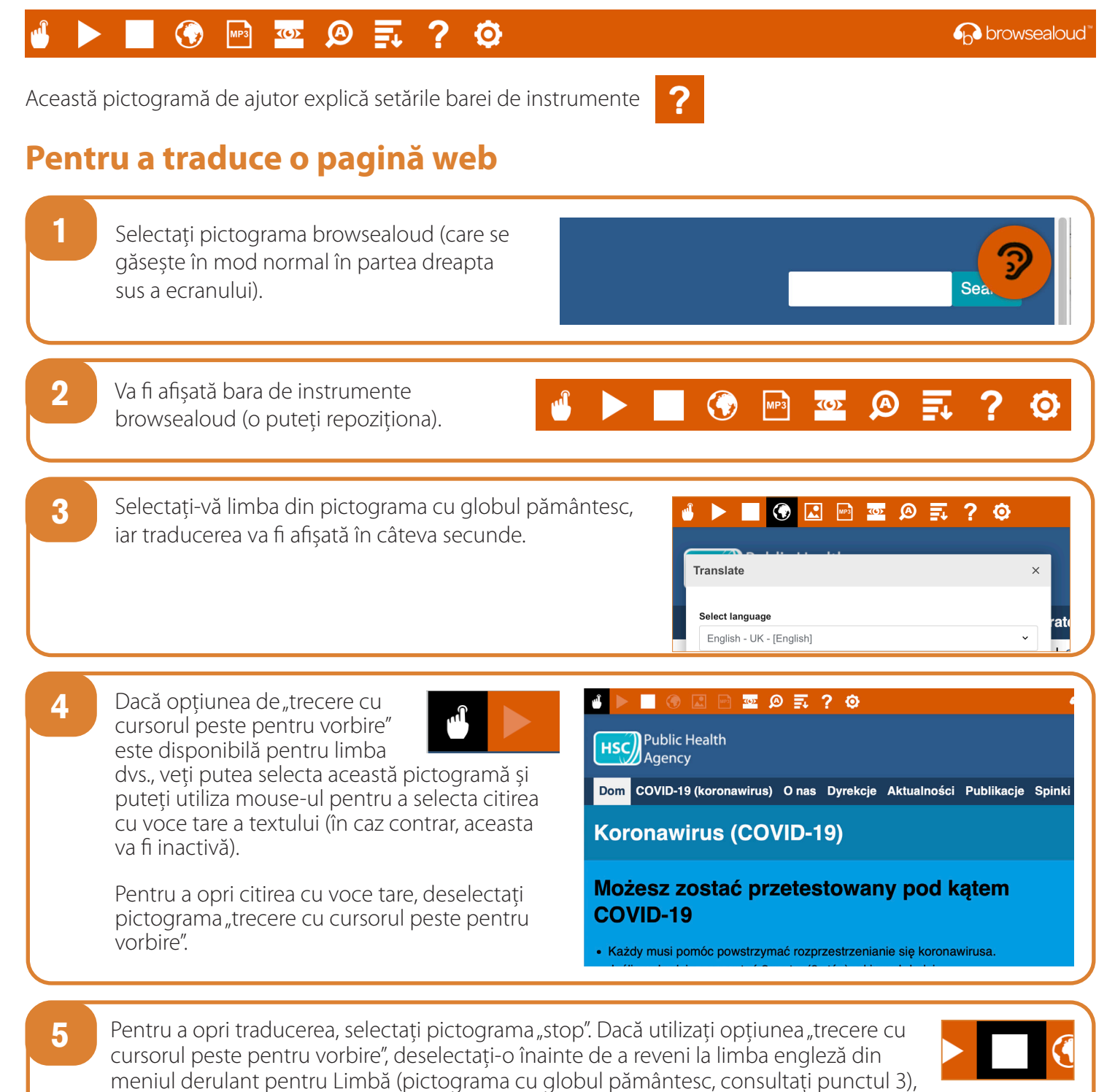

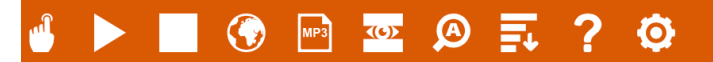

Această pictogramă de ajutor explică setările barei de instrumente

## Pentru traducerea textului dintr-un fișier PDF

| 1 | Selectați pictograma browsealoud (care se<br>găsește în mod normal în partea dreapta sus<br>a ecranului).                                                                                                    |
|---|----------------------------------------------------------------------------------------------------|
| 2 | Va fi afişată bara de instrumente<br>browsealoud (o puteți repoziționa).                                                                                                    |
| 3 | Selectați limba dvs. din pictograma cu globul<br>pământesc.<br>Translate ×<br>Select language at                                                                                                    |
| 4 | Deschideți fișierul PDF pe care doriți să îl traduceți.                                                                                                    |
| 5 | Textul tradus va fi afișat peste textul în<br>limba engleză.                                                                                                    |
| 6 | Pentru a tipări textul tradus, evidențiați textul și copiați-l (Ctrl + C), apoi lipiți-l (Ctrl + V) într-un document<br>Word. Este posibil să fie necesar să copiați traducerea secțiune cu secțiune, pentru a păstra ordinea corectă<br>a textului. |
| 7 | Pentru a opri traducerea, selectați pictograma "stop" și reselectați limba engleză din meniul<br>derulant Limbă (pictograma cu globul pământesc, consultați punctul 3), înainte de a<br>închide bara de instrumente.                                 |

?

HSC Public Health Agency

6 browsealoud

12/20 - ROMANIAN